## Endre primærstilling for ansatt med flere stillinger 1/2

Ansatte med flere stillinger har alltid én primærstilling. Denne er merket med stjerne i ansattprofilen.

- 0. Søk opp den ansatte og åpne ansattprofilen
- Øverst i profilen huker du av for den stillingen som skal være den primære – se figur 1.
- 2. Scroll ned til feltet «Ansettelse», og trykk på redigering blyant-knappen
- 3. Velg «Ja» i nedtrekksmenyen for at stillingen skal bli den primære. Angi deretter når endringen skal gjelde fra.

| Kato Kantate ✓<br>○ TEST Kateket ★<br>TEST Felles enhet/seksjon for Kime kyrkjelege fe                        |   |
|----------------------------------------------------------------------------------------------------|---|
| <ul> <li>Assistent<br/>TEST Felles enhet/seksjon for Kime kyrkjelege fe</li> </ul>                            | 1 |
| Ansettelse                                                                                                    |   |
| Informasjon om primær eller sekundær ansettelse<br>Er primæransettelse for alle SuccessFactors-<br>prosesser? |   |
| Ja V                                                                                                    |   |
| Ja                                                                                                    |   |

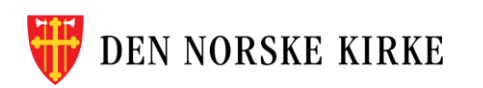

## Endre primærstilling for ansatt med flere stillinger 2/2

Ansatte med flere stillinger har alltid én primærstilling. Denne er merket med stjerne i ansattprofilen.

- 4. Avslutt med å trykke «Lagre» nederst til høyre
- 5. Hvis du har oppgitt at endringen gjelder fra samme dag:

Oppdater siden for å se at stillingen nå er merket med stjerne øverst i ansattprofilen.

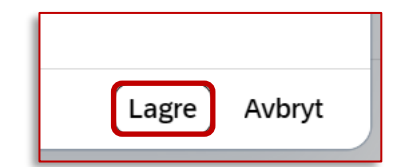

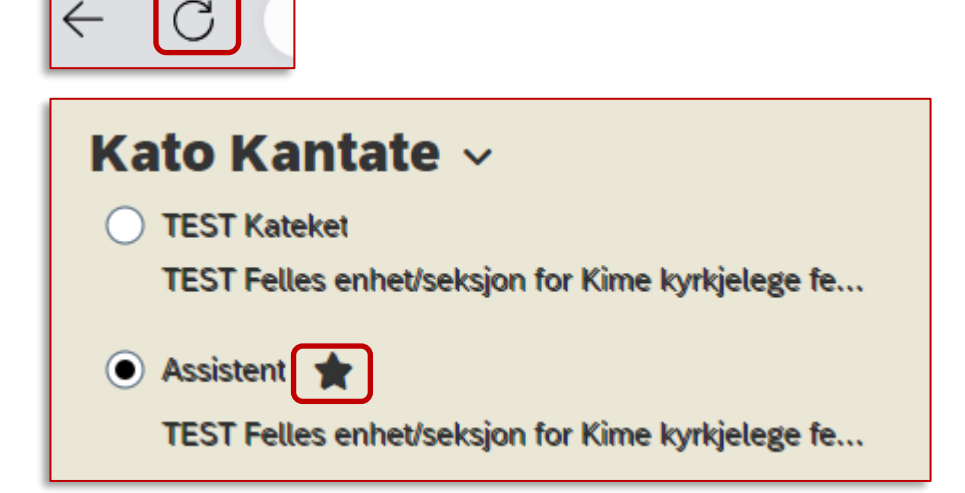